## "疫情通"操作流程

## 一、报送方式

已关注"中央民族大学微信企业号"的用户,可按照下文的"填报方式"报送 信息。没有关注"中央民族大学微信企业号"的用户,需按照后文的"二、中央民 族大学微信企业号关注方式"进行关注并身份认证,然后进行信息报送。

**填报方式:**访问"中央民族大学微信企业号"一"A.疫情通"进行每日填报, 首次访问需完善基本信息(注意:基本信息不可修改且仅能填写一次,请谨慎填写)。

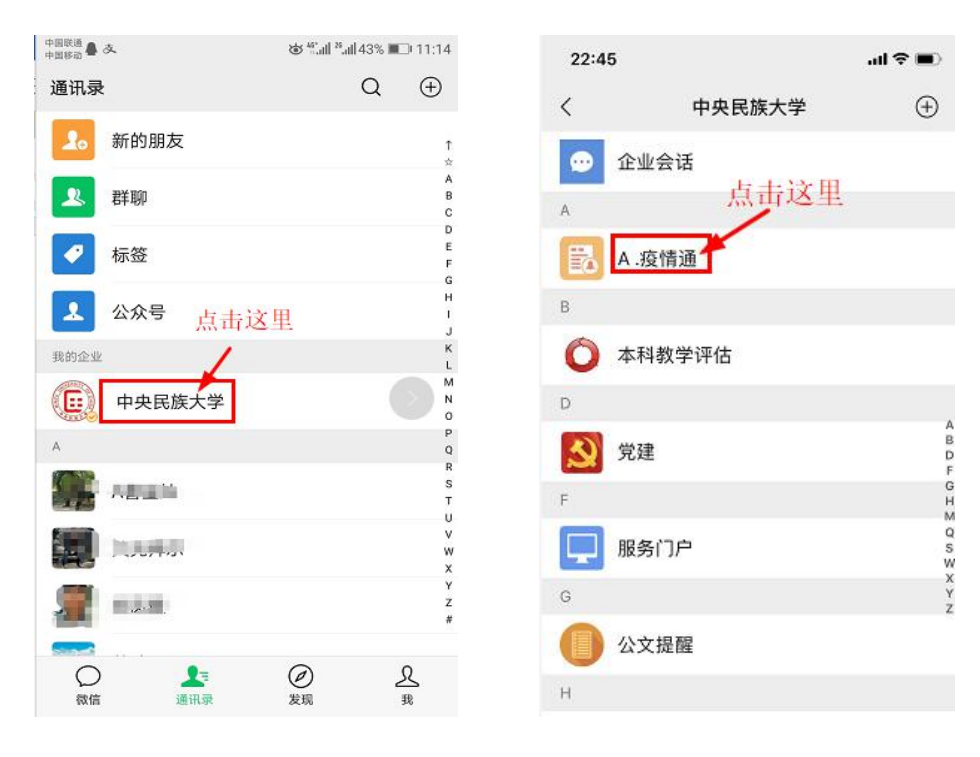

| 08:44                                                                                                    |                   | <b>.</b> ∎ \$ In                                   |  |  |
|----------------------------------------------------------------------------------------------------|-------------------|----------------------------------------------------|--|--|
| ×                                                                                                    | 基础信息填报 ···        |                                                    |  |  |
| *                                                                                                    | 加強 大注 武汉          | ● 牛朱氏株大季<br>● 小小小小小小小小小小小小小小小小小小小小小小小小小小小小小小小小小小小小 |  |  |
| 温馨提示: 不外出、不聚集、不吃野味, 戴口罩、勤<br>洗手、咳嗽有礼, 开窗通风,发热就诊<br>Tips: In order to prevent and control the novel coro<br>navirus (2019—nCoV) infection and protect your hea<br>lth, it is recommended that you should reduce outd<br>oor activities as much as possible, avoid gathering<br>and eating wild animals, wear masks outdoors, was<br>h your hands frequently and properly, cover your c<br>oughs and sneezes with tissue, frequently open the<br>windows of your house for better ventilation, and g<br>o to medical institution in a timely manner to seek<br>medical assistance in case of suspicious symptom<br>S. |                   |                                                    |  |  |
| 每日                                                                                                    | 上报                | 基本信息                                               |  |  |
| Daily r                                                                                                    | report            | Basic Info                                         |  |  |
| 姓名(Nam                                                                                                    | e)                |                                                    |  |  |
| 学工号(St                                                                                                    | udent/Teacher ID) |                                                    |  |  |

| 18:55                         |                      | .ul 🗢 👀            |  |
|-------------------------------|----------------------|--------------------|--|
| ×                             | 基础信息填                | 报                  |  |
| 每E<br>Dail <sup>e</sup>       | ∃上报<br>y report      | 基本信息<br>Basic Info |  |
| 姓名(Na                         | ne)                  |                    |  |
| 学工号(                          | Student/Teacher ID)  |                    |  |
| 手机号(1                         | Mobile phone numbe   | er) *              |  |
| 是否京籍<br>● 是 (Yes)<br>○ 否 (No) | (Are you a Beijing o | citizen?) *        |  |
| 户籍地址                          | (Household registra  | ation address)     |  |

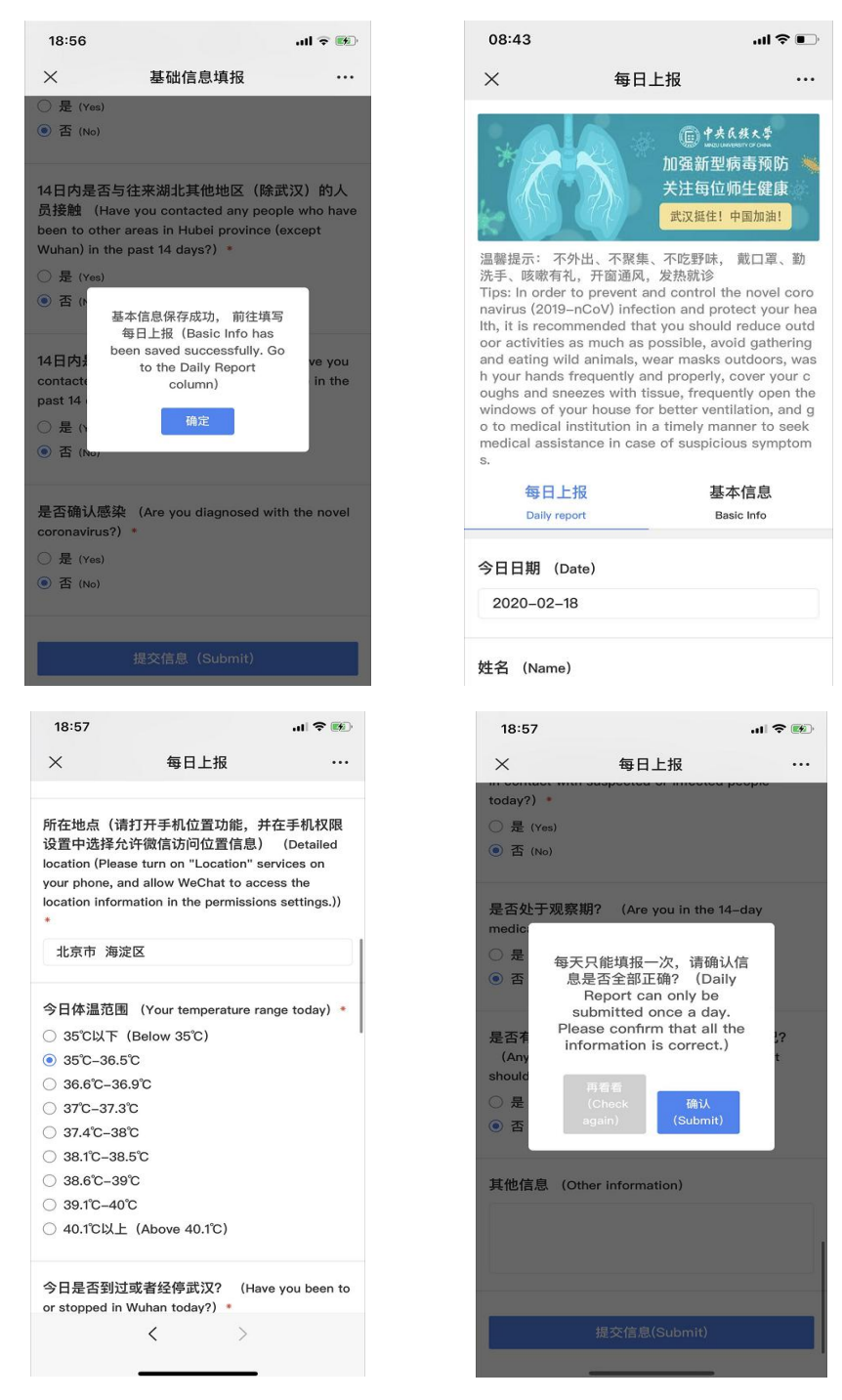

## 二、中央民族大学微信企业号关注方式

1、使用微信客户端扫描下方认证二维码

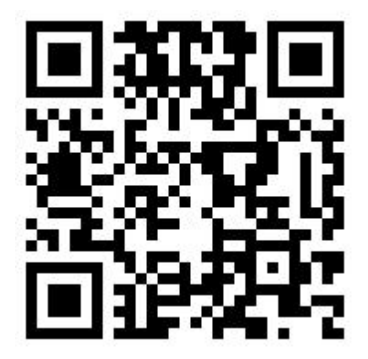

2、输入信息门户用户名、密码进行第一步认证

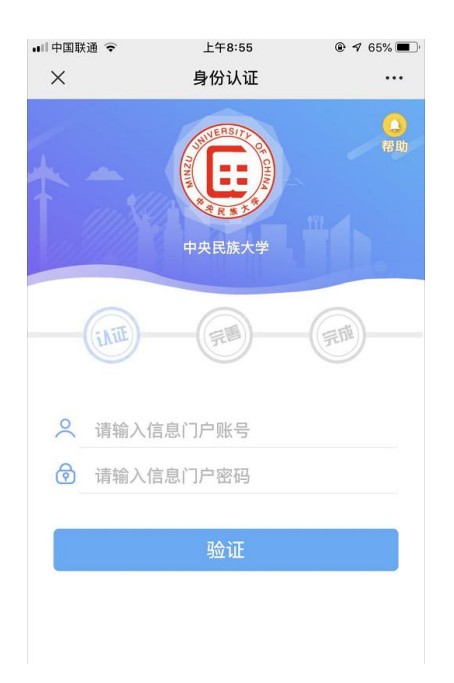

3、完善信息进行第二步认证,需填写微信绑定的手机号(可在微信设置->账号 与安全中查看)

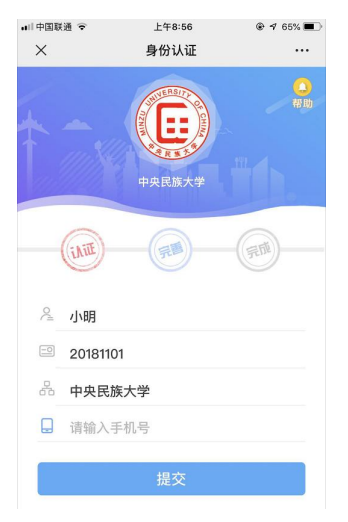

4、长按二维码进入中央民族大学微信企业号。

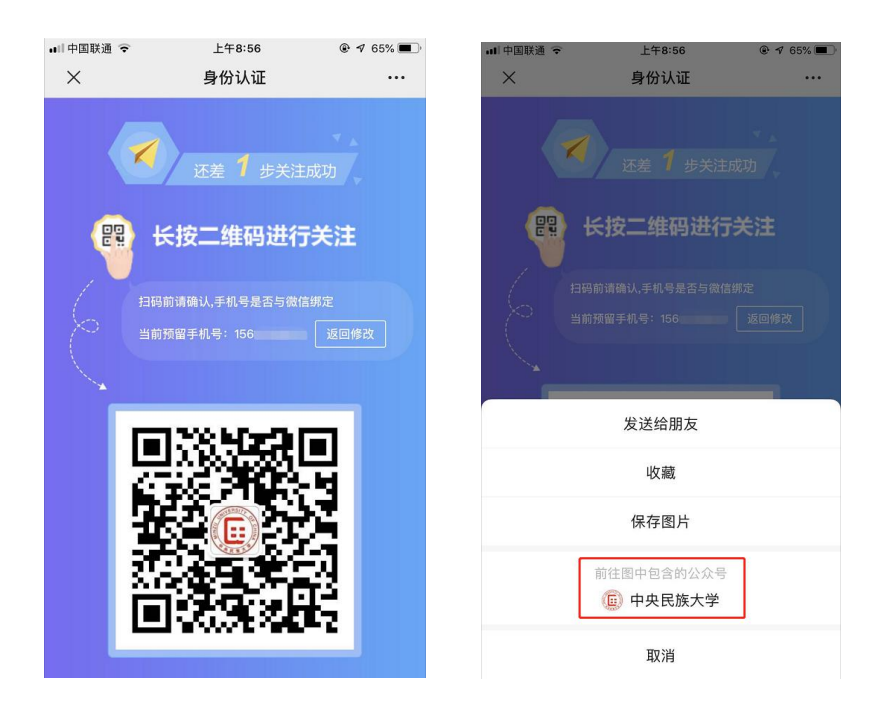

5、点击"关注"完成身份认证!

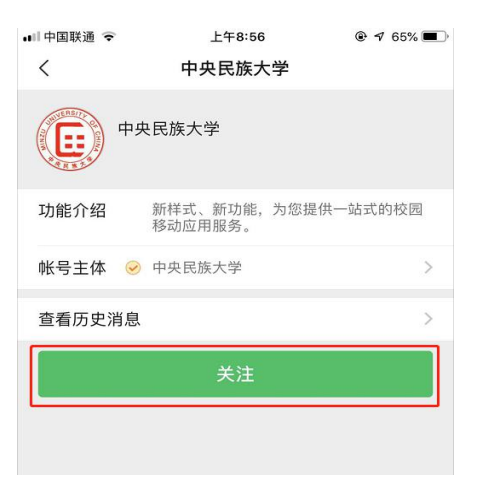

## 三、注意事项

1、用户在首次访问"疫情通"信息报送平台时,需要填写基本信息,基本信息
 只需填写一次,填写完成提交后,不可修改,请谨慎核实自己填写的基本信息。

2、每日上报当日只可提交一次,提交之后不可修改,请认真、如实填写。

3、不要安装"微信企业 APP"

我校"疫情通"系统是基于微信平台开发的。扫码认证完成后,微信会推送安装"企业微信 APP"的消息推送,请不要安装。如果安装,会影响微信平台的消息接收,无法及时收到相关消息的推送。

4、卸载 APP 时,误点了"退出企业",无法正常使用

当卸载 APP 时出现如(图一)时,请先解绑,退出微信(图二),重新扫码关

注。

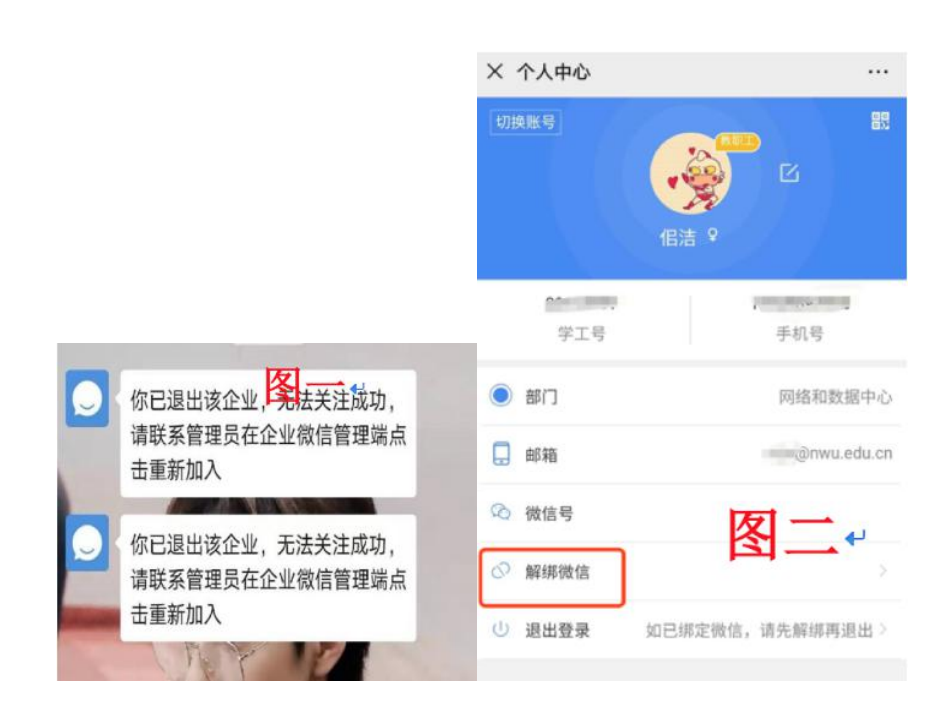

5、获取地理位置失败

目前发现地理位置读取失败,可能是手机系统老旧、网络问题、系统版本问题、 gps 信号问题、设置问题、关闭了定位功能等问题,由于涉及原因较多,所以遇到此 问题的用户请逐项检查自己的手机设置。

手机因系统版本低或者实在无法找到定位失败原因,无法完成填报的,可以换个手机(家里人的)或找本单位负责审核上报的老师使用代填报功能。

目前身在国外的人员,无需定位。